# **Online Instruction**

# **Turning On/Enabling Instruction**

- 1. Select **Rosters** from the top navigation.
- 2. Choose your **class** or **report group** from the *Class/Report Group* dropdown.
- 3. Select **Instruction**. The corresponding pop-up will appear.
- 4. Use the **toggle** to turn Instruction on for the entire class/report group.
- 5. Select Save.

#### Notes:

- If needed, you can also turn Instruction on or off for an individual student. Select Rosters from the top navigation, and then select the + icon next to the student's name to edit the Instruction settings.
- When turning Instruction off, if any students are in another class/report group with Instruction turned on for the same subject, their Instruction setting will remain on.

# **Turning Learning Games On/Off**

### For a Whole Class:

Follow Steps 1–2 from *Turning On/Enabling Instruction*.

- 3. Select Learning Games.
- 4. Use the **toggle** to turn Learning Games on or off for the whole class.
- 5. Select Save.

### For an Individual Student:

Follow Steps 1–2 from *Turning On/ Enabling Instruction*.

- 3. Select the **+ icon** next to the student's name to expand the drawer. The **+ icon** will change to a  **icon** when expanded.
- 4. Select Edit Settings.
- 5. Use the toggle to turn Learning Games on or off.\*
- 6. Select Save.

\*The individual student on/off feature will allow Learning Games to be enabled for an individual student, even when Learning Games has been turned off for the entire class.

#### Sack to Table of Contents

© 2019 Curriculum Associates, LLC. All rights reserved.

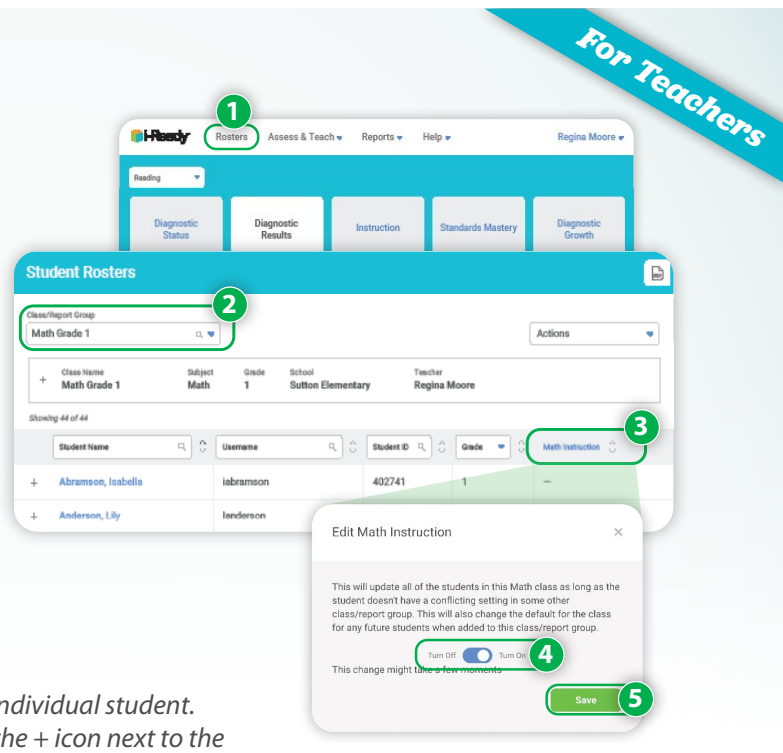

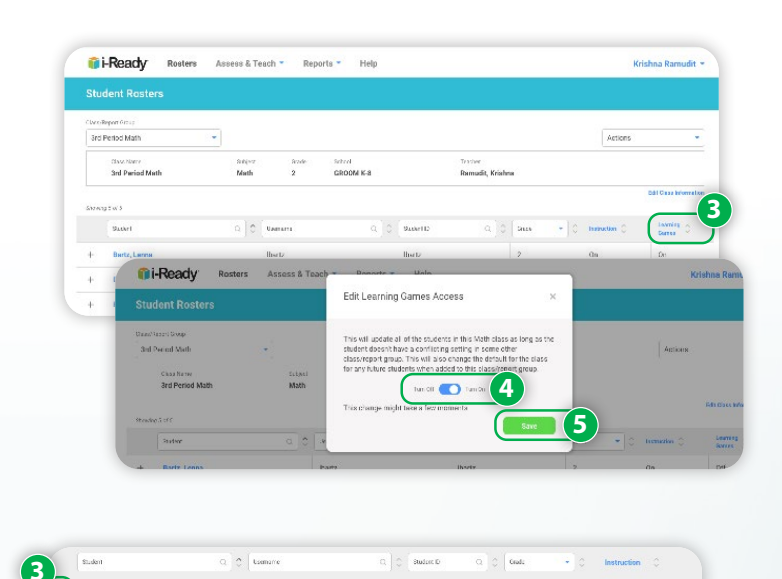

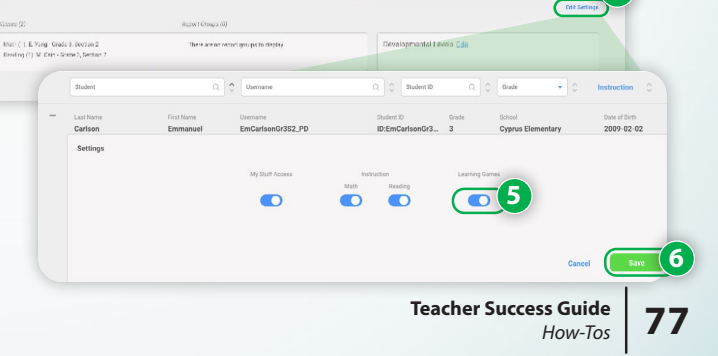

#### How-Tos, Cont'd.

## **Viewing Online Lesson Plans**

- 1. Select **Reports** from the top navigation. *Class* and *Diagnostic* reports will show by default.
- 2. Select **Student** and **Instruction** for the report level and category.
- 3. Select Reading or Math under Online Instruction.
- 4. Select the **student** whose lesson plan you would like to view.
- 5. View **Upcoming Lessons** or switch to **Current & Past Lessons**.

**Note:** Reviewing what students are working on in Online Instruction helps you plan complementary teacher-led instruction and check for understanding.

# Monitoring Student Progress in Online Instruction

It is important to log in to your *i-Ready* teacher account weekly to monitor your students' Online Instruction in order to support their learning and progress in the online lesson path.

- 1. Select **Reports** from the top navigation. *Class* and *Diagnostic* reports will show by default.
- 2. Select **Student** and **Instruction** for the report level and category.
- 3. Select **Reading** or **Math** under **Online Instruction**.
- Select the student whose lesson data you would like to view.
- Scroll through your student's lessons to see their completed lessons and progress on certain skills. You may see student lesson alerts. Select the + icon to expand the row for further details.

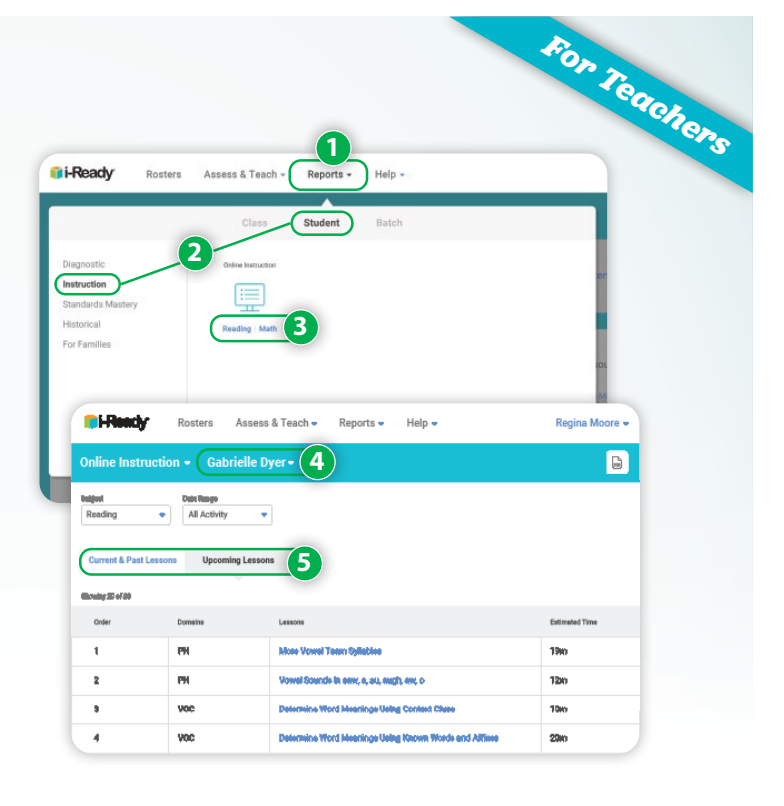

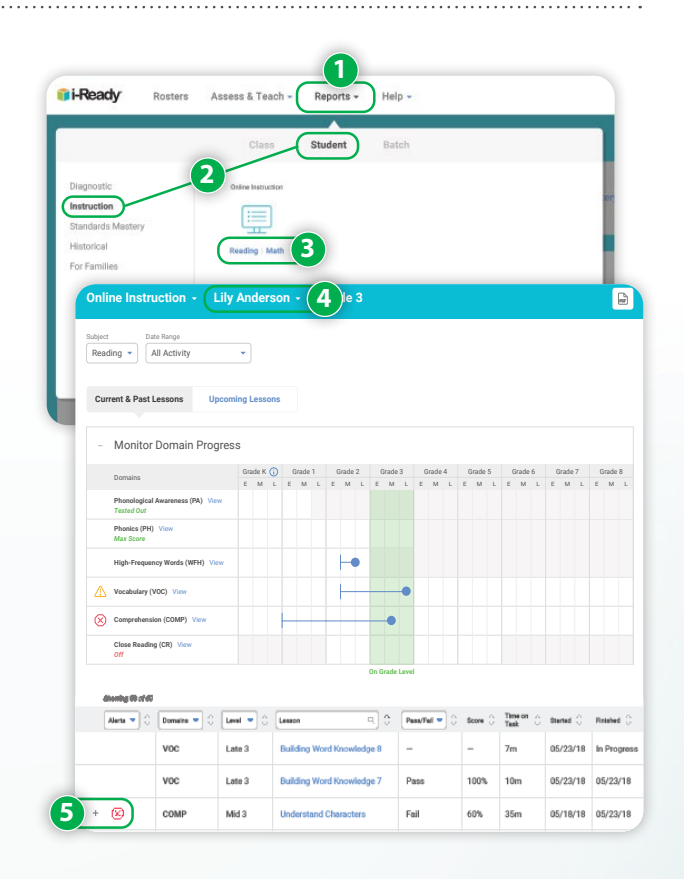

# **Turning Domains On**

If students are struggling with online lessons and have failed two consecutive lessons twice each within one domain, that domain will shut off automatically. After teachers have taken action in response, they may then turn that domain back on.

There are two ways to do so:

### A. Turning on Domains for an Individual Student

Follow steps 1–5 from *Monitoring Student Progress in Online Instruction*.

6. In the expanded row, click **Turn Domain On**. If you need additional resources to support student understanding before turning the domain back on, you may also select **Explore Resources** here.

| ine instr                 | uction 👻                  | Lily And     | erso  | n - 0       | Frade 3     |          |             |          |                                                |          |             | S |
|---------------------------|---------------------------|--------------|-------|-------------|-------------|----------|-------------|----------|------------------------------------------------|----------|-------------|---|
|                           |                           |              |       |             |             |          |             |          |                                                |          |             |   |
| eding 👻 🗌                 | ate Range<br>All Activity | •            |       |             |             |          |             |          |                                                |          |             |   |
|                           |                           |              |       |             |             |          |             |          |                                                |          |             |   |
| irrent & Past             | Lessons                   | Jpcoming Les | sons  |             |             |          |             |          |                                                |          |             |   |
| Monitor                   | Domain Pro                | arooo        |       |             |             |          |             |          |                                                |          |             |   |
| wonto                     | Domain Pro                | Grade        | K (i) | Grade 1     | Grade 2     | Grade    | 3 Grade 4   | Grade 5  | Grade 6                                        | Grade 7  | Grade 8     |   |
| Domains                   |                           | E N          | L     | E M L       | E M L       | E M      | LEML        | E M L    | E M L                                          | E M L    | EML         |   |
| Phonologica<br>Tested Out | I Awareness (PA) V        | lew          |       |             |             |          |             |          |                                                |          |             |   |
| Phonics (PH<br>Max Score  | ) View                    |              |       |             |             |          |             |          |                                                |          |             |   |
| High-Freque               | ncy Words (WFH)           | New          |       |             | +•          |          |             |          |                                                |          |             |   |
| Vocabulary (              | (VOC) View                |              |       |             |             |          | •           |          |                                                |          |             |   |
| Comprehens                | ion (COMP) View           |              |       |             |             |          |             |          |                                                |          |             |   |
| Close Readin              | ng (CR) View              |              |       |             |             |          |             |          |                                                |          |             |   |
| UII                       |                           |              |       |             |             | On Grade | Level       |          |                                                |          |             |   |
| itemby Cist C             | ,                         |              |       |             |             |          |             |          |                                                |          |             |   |
| Alerte 💌 🕄                | Domains -                 | Level 💌      | c [   | eseon       |             | e e      | Pers/Fell • | Score () | $\underset{Task}{\text{Time on }} \hat{\odot}$ | Stand () | Related 0   |   |
|                           | voc                       | Late 3       |       | Building Wo | rd Knowled; | je 8     | -           | -        | 7m                                             | 05/23/18 | In Progress |   |
|                           | VOC                       | Late 3       | 1     | Building Wo | rd Knowled; | je 7     | Pass        | 100%     | 10m                                            | 05/23/18 | 05/23/18    |   |
|                           |                           |              |       |             |             |          |             |          |                                                |          |             |   |

### B. Turning on Domains for a Class or Group

- 1. Select **Assess & Teach** from the top navigation.
- 2. Select the **Instruction** category at left.
- 3. Select Reading or Math under Online Instruction.
- 4. Select **Turn Domain(s) On/Off** under *Adjust Instruction*. The corresponding pop-up will appear.
- Make sure to click the arrow after each step to move forward!
- 5. Select **Domain(s)** by selecting the *checkboxes*.
- 6. Select On.
- 7. Choose Classes/Groups or Students.
- Use the checkboxes to select your *population*. Only students with Instruction enabled will appear in this view.
- 9. Select Save.

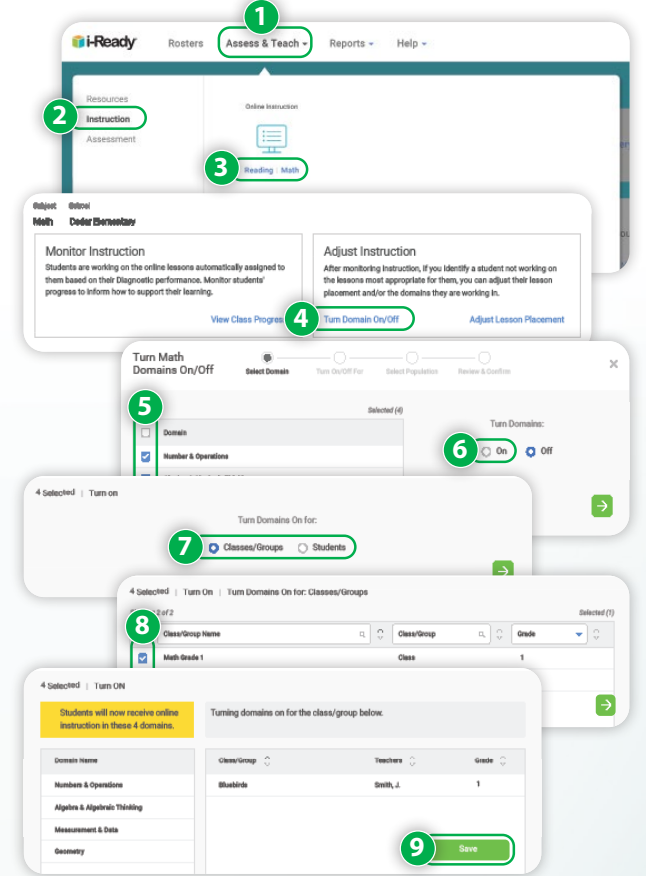

#### How-Tos, Cont'd.

### Adding Teacher-Assigned Lessons

- 1. Select **Assess & Teach** from the top navigation.
- 2. Select the Instruction category at left.
- 3. Select **Reading** or **Math** under **Online Instruction**. If you are assigned to more than one school, you will also need to select the appropriate **School**.
- In the *Create Assignments* view, use the checkboxes to select *lessons* you would like to add. You may add up to 10 lessons at a time. You may also select a **lesson name** to view lesson details.
- 5. Select **Assign Online Lesson**. The corresponding pop-up will appear.

#### **I** Make sure to click the arrow after each step to move forward!

- 6. Choose Classes/Report Groups or Students.
- 7. Use the **checkboxes** to select your *population*.
- 8. Select an **Available Date** for the lesson(s). Make sure to assign the lesson at least a day in advance of when you want it to appear for students.
- Make sure you add available dates for all the lessons you've selected to assign. You may need to scroll down to enter dates for all lessons.
- 9. Enter a **Due Date** for the lesson(s) you are assigning.
  - If no Due Date is selected, the assignment will appear at the bottom of the student's queue below other assignments with Due Dates.
  - If none of the assignments have Due Dates, they will be ordered by content order.

#### 10. Select Assign Online Lessons.

|                                                                                                    | · · ·                                                                                                    | 1)                                                                                                    |                                                                                                    |                                                                                                    |                                                                                                    |                                         |
|----------------------------------------------------------------------------------------------------|----------------------------------------------------------------------------------------------------|----------------------------------------------------------------------------------------------------|----------------------------------------------------------------------------------------------------|----------------------------------------------------------------------------------------------------|----------------------------------------------------------------------------------------------------|-----------------------------------------|
| Ready Roste                                                                                                    | Assess                                                                                                    | & Teach 🗸                                                                                                    | Reports -                                                                                                    | Help 👻                                                                                                    |                                                                                                    |                                         |
|                                                                                                    |                                                                                                    | A.                                                                                                    |                                                                                                    |                                                                                                    |                                                                                                    |                                         |
| esources                                                                                                    | Online                                                                                                    | Instruction                                                                                                    | Interactive Practice                                                                                                    |                                                                                                    |                                                                                                    |                                         |
| ssessment                                                                                                    |                                                                                                    | Ð                                                                                                    | Ø                                                                                                    |                                                                                                    |                                                                                                    | enj                                     |
|                                                                                                    | 3 Reads                                                                                                    | ng Math                                                                                                    | Math                                                                                                    |                                                                                                    |                                                                                                    |                                         |
| Preview or Assign On                                                                                                    | line Lessons                                                                                                    |                                                                                                    |                                                                                                    |                                                                                                    |                                                                                                    |                                         |
| Cherry Tree Elementary                                                                                                    | -                                                                                                    |                                                                                                    |                                                                                                    |                                                                                                    |                                                                                                    |                                         |
| Create Assignments                                                                                                    | Manage Schedule                                                                                                    |                                                                                                    |                                                                                                    |                                                                                                    |                                                                                                    |                                         |
| Students will be automatically a<br>You may preview all the lessons                                                                                                    | ssigned a subset of i-Re<br>or assign some as sum                                                                                                    | ady lessons based<br>plementary lessons                                                                                                    | on their Diagnostic per<br>to address specific ski                                                                                                    | lormance.<br>Is.                                                                                                    | -                                                                                                    |                                         |
|                                                                                                    |                                                                                                    |                                                                                                    |                                                                                                    |                                                                                                    | 5                                                                                                    | Assign Online Lessons                   |
| 4 Lesson Name                                                                                                    |                                                                                                    |                                                                                                    |                                                                                                    | C Language                                                                                                    | • Domain                                                                                                    | Orade Ci                                |
|                                                                                                    |                                                                                                    |                                                                                                    |                                                                                                    | English                                                                                                    | Number and Operations                                                                                                    | Early K                                 |
| Count up to 3 Objects                                                                                                    |                                                                                                    |                                                                                                    |                                                                                                    |                                                                                                    |                                                                                                    |                                         |
| Count up to 3 Objects                                                                                                    |                                                                                                    |                                                                                                    |                                                                                                    | English                                                                                                    | Number and Operations                                                                                                    | Early K                                 |
| Court up to 3 Object                                                                                                    | ts in Rows of Arrays<br>As                                                                                                    | <ul> <li>Bigs to Col</li> <li>Classes/Report</li> </ul>                                                                                                    | t Groups                                                                                                    | English<br>English<br>dist & CostTures                                                                                                    | Number and Operations<br>Number and Operations<br>X                                                                                                    | Early K<br>Early K                      |
| Curur up to 3 Object                                                                                                    | as in Rovel of Artarys                                                                                                    | ₩ or<br>Nga to Or                                                                                                    | t Groups                                                                                                    | English<br>English<br>- O<br>- O<br>- O<br>- O<br>- O<br>- O<br>- O<br>- O<br>- O<br>- O                                                                                                    | Number and Operations<br>Number and Operations<br>X                                                                                                    | Early K<br>Early K                      |
| Court of the 2 Organic<br>Court of the 15 Organic<br>Mathine Lesson<br>2 School Coder Bernert<br>Assign Math<br>Online Lesson                                                                                                    | as in Rows or Arrays.                                                                                                    | e br                                                                                                    | tt Groups                                                                                                    | English<br>English<br>Students<br>Students                                                                                                    | Number and Operations<br>Number and Operations<br>21                                                                                                    | Early K<br>Early K                      |
| Court of this 2 Depend<br>Court of this 10 Depend<br>to write this 10 Depend<br>to write this 10 Depend<br>the Lesson<br>2 School Cedar Berneral<br>Assign Math<br>Online Lesson<br>State Write                                                                                                    | an<br>An<br>An<br>An<br>An<br>An<br>An<br>An<br>Codar Bennentary                                                                                                    | Classes/Report Assign to: Stud                                                                                                    | er Frynstie Ente<br>11 Groups (<br>gan beet Fr                                                                                                    | English :<br>English<br>                                                                                                    | Number and Questions<br>Number and Questions<br>X                                                                                                    | Enty K<br>Enty K                        |
| Court of the 3 Court<br>Court of the 3 Court<br>of the 1 Court<br>of the 1 | as in Roos or Anays<br>An<br>wy<br>Codar Elementary                                                                                                    | Classes/Report Assign to: Stuc                                                                                                    | t Groups (<br>pro boler P<br>fortes<br>Student D                                                                                                    | Condition - Control - Control - Cont | Number and Quentions                                                                                                    | Вину К<br>Бину К<br>Жана Кану К         |
| Contrado Sa Contrado Sa Contra                                                                                                    | an<br>an<br>an<br>an<br>an<br>Codar Elementary                                                                                                    | Classes/Report ass ass ass ass ass between the second second sec | et Provins Etter<br>It Groups (<br>)<br>gents belet P<br>belet P<br>baker, danielle                                                                                                    | Crystein     Crystein     Crystein     Crystein     Crystein     Students     Students     Crystein     Crystein           | Number and Questions<br>Number and Questions<br>X<br>htm<br>htm<br>htm<br>htm<br>htm<br>htm<br>htm<br>htm<br>htm<br>htm                                                                                                    | Early K<br>Early K                      |
| Court ge 13 Object Court ge 13 Object Court ge 13                                                                                                    | an<br>an<br>an<br>an<br>an<br>an<br>Codar Bansentary                                                                                                    | Classes/Report ass ass ass ass ass ass ass ass ass as                                                                                                    | t Groups (<br>) t Groups (<br>) t | Crystein     Crystein     Crystein     Crystein     Students      Students      Crystein     Students      Crystein     Crystein        | Insuring and Greations                                                                                                    | Early K<br>Early K                      |
| Contracts to 2 Dependence Contracts to 2 Dependence Contracts to 2 Dependence Contracts to 2 Dependence Contracts to 2 Dependence Contracts to 2 Dependence Contracts to 2 Dependence Contracts to 2 Dependence Contracts Contracts Contrac                                                                                                    | an Done or Annyo<br>Annyo<br>Wy<br>Codar Elementary                                                                                                    | Classes/Report                                                                                                    | t Groups C<br>t Groups C<br>gas been b<br>baker, danielfe<br>bowers, tera<br>choi, Jaabel                                                                                                    | Crystein     Crystein     Crystein     Crystein     Stadents     Crystein     Crystein           | Number and Greations<br>Number and Greations<br>Number and Schultz<br>Number and Schultz<br>Numb                                                                                          | Early K<br>Early K<br>Batesar(1)        |
| Contrade to 2 Dependence Contrade to 1 Dependence Contrade to 1 Depend                                                                                                    | an Ross or Annys<br>are<br>wy<br>Codar Elementary                                                                                                    | Classes/Report                                                                                                    | t Groups C                                                                                                    | Crystein     Crystein           | Number and Spendiors                                                                                                    | Early K<br>Early K<br>Selected (1)<br>X |
| Contracting the 3 Dependence Contracting the 3 Dependence Contracting the                                                                                                    | a in Rose or Avery<br>are<br>wy<br>Codar Dementary<br>Codar Dementary                                                                                                    | Classes/Report                                                                                                    | t Groups C                                                                                                    | Crylinh<br>Erglinh<br>D Shadarts<br>D Shadarts<br>C C C C C<br>C C C C C C C C C C C C C C                                                                                                    | Number and Spendiors<br>Number and Spendiors<br>Number and Spendiors<br>Number and Spendiors<br>Number Spendiors<br>Number                                              | Early K<br>Early K<br>Selected (1)<br>X |
| Contracts 2 School Coder Bonners  Contracts 2 School Coder Bonners  Contracts 2 School Coder Bonners  Contracts 2 School Coder Bonners  Coder School Coder Bonners  Coder Bonners  Coder School Coder Bonners  Coder Bonners  C                                                                                                    | Language                                                                                                    | Classes/Report                                                                                                    | t Groups Constructions                                                                                                    | Crystein Crystein Cry | Number and Spenations<br>Number and Spenations<br>Number and Spenations<br>Number Spectra 1<br>made 5, Spectra 1<br>made 5, Spectra 1                                                                                                    | Entry K<br>Entry K<br>Relevent (1)      |
| Contracts 2 School Coder Barners  Contracts 1 School  Contracts 1 School  Contracts 1 School  Contracts 2 School Coder Barners  Contracts 2 School  Contracts 2 School  Contracts 2 Schoo                                                                                                    | Lan Ross in Aver<br>an<br>an<br>Codar Bansentary<br>Codar Bansentary<br>Codar Computing<br>Language<br>Language<br>Exclusion                                                                                                    | Classes/Report Classes/Report Class | t Groups C                                                                                                    | Crystein     Crystein           | Number and Generations<br>Number and Generations<br>Number and Generations<br>Number and Section 1<br>made 5, Section 1<br>made 5, Section 1<br>made 5, Section 1                                                                                                    | Rahy K<br>Eashy K<br>Selected (f)<br>X  |
| Court of the 3 Objects Court of the 1 Objects Court of the 1 Object                                                                                                    | ta a Ross to Aver<br>are<br>are<br>Codar Bannentary<br>Codar Bannentary<br>Codar Dannentary<br>Codar Dannentary<br>Codar Dannentary                                                                                                    | Classes Rispon Classes Rispon Classes Rispon Classes Rispon Classes Rispon Classes Rispon Classes Rispon Classes Classes Clas | t Groups Control Control Contr                                                                                                    | Crystein     Crystein           | In Number and Spendiors<br>Number and Spendiors<br>Number and Spendiors<br>Number Spectro 1<br>made Spectro 1<br>made Spectro | A<br>Behead (1)<br>X                    |
| Court up 1: 3 Objects Court up 1: 3 Objects Court up 1: 5 Objects Court up 1: 5 Objects                                                                                                    | ta in Roses to Avery<br>any<br>Cedar Elementary<br>Cedar Elementary<br>Congram<br>English<br>English                                                                                                    | Classes/Report Conserver/Report Conserver/Report Conserv | t Groups Construction Constructions Constructions Construc                                                                                                    |                                                                                                    | In Number and Gonations<br>Number and Gonations<br>Number and Gonations<br>Number and Gonations<br>Number & Control of Stations<br>Number & Control of Stations<br>Number & Control                                                                                                    | Selent (1)                              |
| Court up to 3 Objects Court up to 3 Objects Court up to 1 Objects Court up to 1 Objects Court up to 3 Objects Court up to 3 Objects Court up to 4 Objects Court up to 4 Objects                                                                                                    | Cedar Dementary I<br>Cedar Dementary I<br>Cedar Dementary I<br>Conguny Congueration<br>English                                                                                                    | Classes/Report Conserver/Report Conserver/Report Conserver/Report Conserver/Conserver/Conserver | t Groups Construction Construction Construct                                                                                                    |                                                                                                    | In Number and Gonations<br>Number and Gonations<br>In Number and Gonations<br>In Number and Gonations<br>In Number Science 1<br>In Number Science 1<br>In Number Sci                                                                                                   | A<br>Belever (1)<br>X                   |
| Court up to 2 Objects Court up to 2 Objects Court up to 1 Object Court up to 1 Object Court up to 1 Object Court up to 1 Object Court up to 1 Object Court up to 1 Object Court up to 2 Objects Court up to 2 Objects Court                                                                                                    | Language<br>Language<br>Langua | Classes Alegore Classes Alegore Classes Alegore Classes Alegore Classes Alegore Classes Classes Class | t Groups Constructions Constructions Constru                                                                                                    | English     English     E      | In Number and Spendiors<br>Number and Spendiors<br>Number and Spendiors<br>Number Spectro 1<br>Inter Spectro 1<br>Inter Spect                        | A<br>Behad ()<br>X                      |

# **Managing Teacher-Assigned Lessons**

To view your students' Teacher-Assigned Lessons, to cancel any Teacher-Assigned Lessons, or to change assignment due dates:

Follow steps 1–3 from *Adding Teacher-Assigned Lessons*.

- 4. Select Manage Schedule.
- To view lesson assignments details:
- A. Select the **+icon** next to the lesson name. When clicked on, it will change to a **- icon**.
- To change the due date of an existing assignment:
- B1. Select **Edit** below the *Due Date*.
- B2. Enter or use the calendar to select the new Due Date on the *Edit Schedule* screen.

### To **remove the assignment** entirely:

C. Select Cancel for All Students.

### To remove assignments for individual students:

D. Select **Cancel by Students** above the lesson assignment table. Follow the steps in the corresponding pop-up to select one or more individual student assignments to cancel. (*Steps not pictured.*)

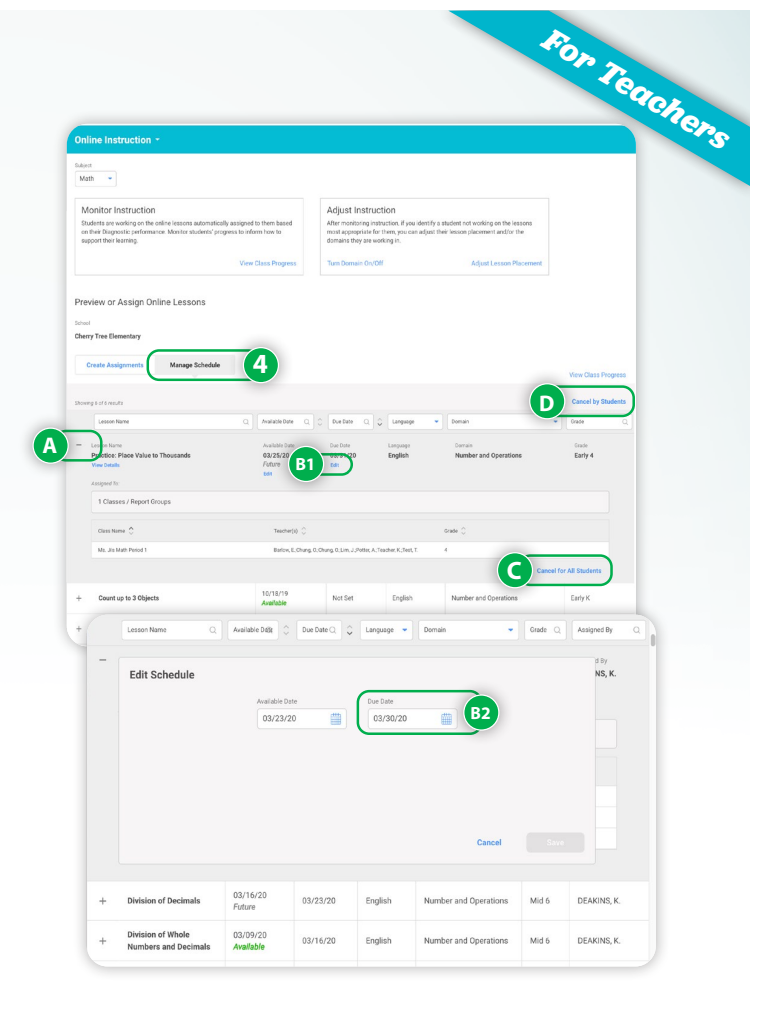

# **Teacher-Led Instruction**

# **Accessing Tools for Instruction**

There are three different ways to access Tools for Instruction.

### A. Search across all Tools for Instruction:

- 1. Select **Assess & Teach** from the top navigation.
- 2. Select **Resources** at left.
- 3. Select Reading or Math under Tools for Instruction.
- 4. Select the **Grade** and **Domain** to filter Tools for Instruction.
- 5. As needed for K–5 Math, select **Tools for** Instruction in Spanish.

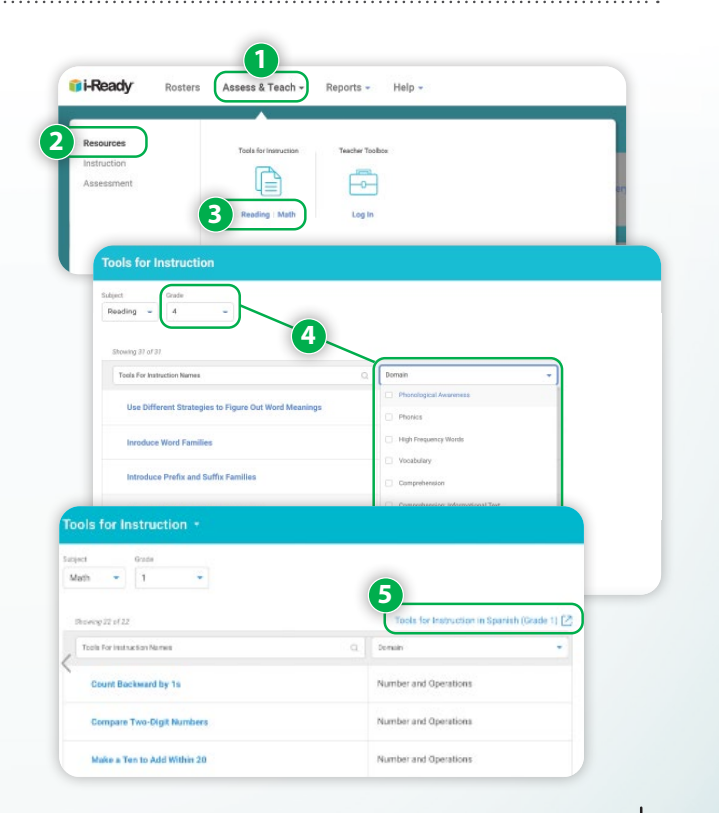

#### How-Tos, Cont'd.

- B. Find Tools for Instruction recommended for small group instruction:
- 1. Select **Reports** from the top navigation. *Class* and *Diagnostic* reports will show by default.
- 2. Select **Reading** or **Math** under *Instructional Groupings*.
- 3. Select a **Grouping tab** to view that Grouping's instructional priorities and recommendations for teacher-led instruction.
- 4. Scroll down to **Resources** on the right-hand side and select a recommended **Tool for Instruction** to focus on with your grouping.

# C. Find Tools for Instruction recommended for individual students:

- 1. Select **Reports** from the top navigation. *Class* and *Diagnostic* reports will show by default.
- 2. Select **Student** for the report level.
- 3. Select Reading or Math under Diagnostic Results.
- 4. Select a **student** from the top dropdown menu.
- 5. Scroll down to **Placement by Domain** and select a **domain tab** to view this student's **Can Dos** and **Next Steps & Resources for Instruction**.
- Select the + icon for one of the *Next Steps* you want to focus on with the student. It will change to a – icon.
- 7. Select one of the **Tools for Instruction** recommended for that *Next Step*.

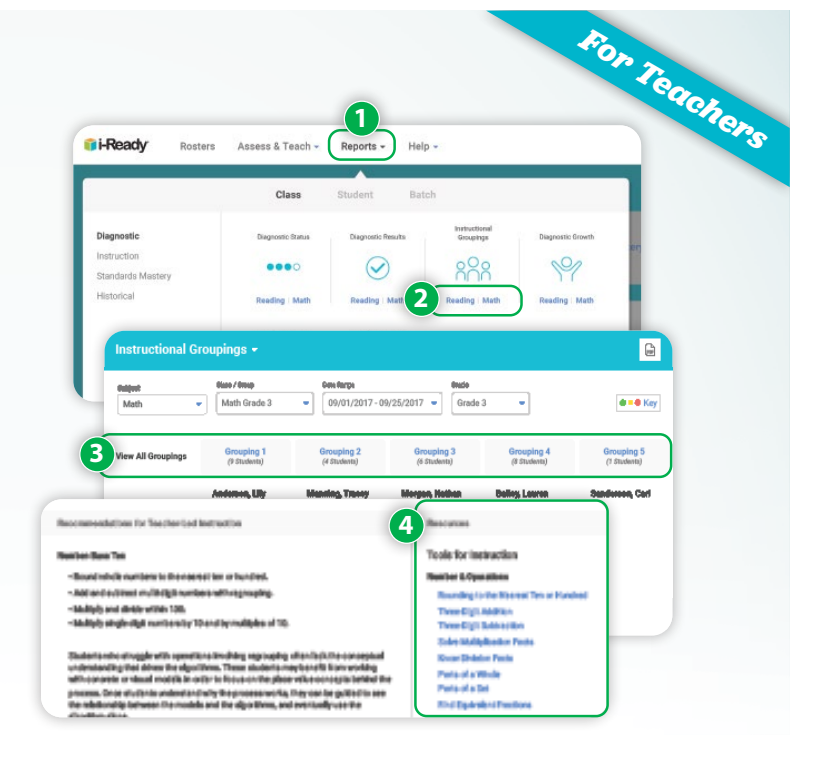

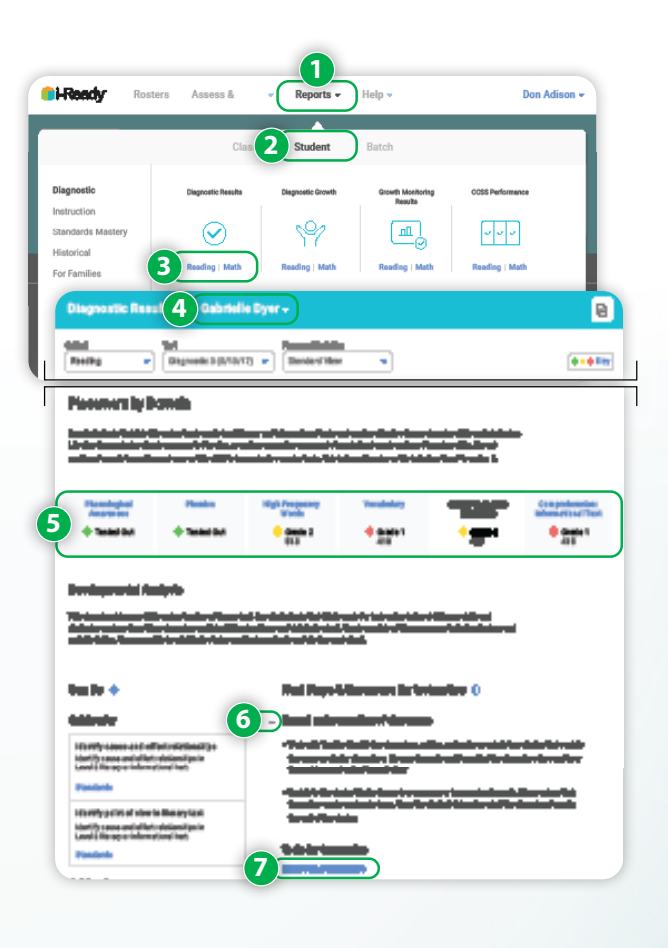